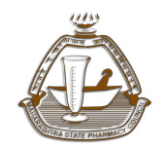

Maharashtra State Pharmacy Council

Version: V1.0

# **User Manual**

### For

## **Online Registration System**

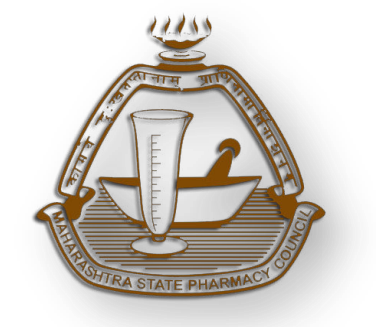

#### MAHARASHTRA STATE PHARMACY COUNCIL

R-square, 4th Floor, Opp E.S.I.S. Hospital Compound,L.B.S. Marg, Mulund (W),Mumbai - 400 080. E-Mail: mspcindia@gmail.com :: Web: www.mspcindia.org Tel: 022-25684291

Maharashtra State Pharmacy Council

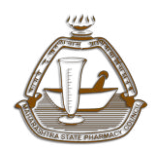

Version: V1.0

As this is a new system, the applicant /student pharmacist may require to know about the process of Online submission of application for registration at MSPC. In order to facilitate them, User Manual has been developed.

This User Manual contains all essential information for the applicant/student to navigate through the online submission system. This manual includes step-by-step procedures for system access and use.

#### **Getting Started**

On the address bar please type <u>http://online.mspcindia.org</u> and then press **"ENTER"** key from your keyboard. Then the following page will open.

| AAHARASHTRA STATE PHARMACY COUNCIL<br>( Constituted Under Pharmacy Act 1948 of Govt of India )                                                                                                    |                                                                                                    |
|----------------------------------------------------------------------------------------------------|----------------------------------------------------------------------------------------------------|
| pplicants passing from Maharashtra State are requested to submit online<br>pplication by following due procedure with the help of guidelines and manuals<br>iven below and then appear in person for verification of originals documents by<br>king appropriate appointment by online mode | Applicants passing from Out of Maharashtra State or Who are RP of other state<br>and wants to seek transfer to Maharashtra state are requested to first verify their<br>documents in person at MSPC office and then submit application by online mode |
| Apply for New Registration Click here<br>• For filling online registration form, click on given below "Manuals" link<br>• For technical details on filling form, click on given below "Guidelines" lind                                                                                    | Already Registered!!!<br>Applicant with Login ID and Password<br>Login to proceed.                                                                                                    |
| Manuals                                                                                                    | LOGIN ID                                                                                                    |
| Online Registration Flow: English   Marathi                                                                                                    | PASSWORD                                                                                                    |
| Manual for Online Registration: English   Marathi                                                                                                    | Enter Cantcha                                                                                                    |
| 3 Manual for Payment: English   Marathi                                                                                                    | ZYEBP 🖏                                                                                                    |
| Guidelines                                                                                                    | LOGIN                                                                                                    |
| Downloads / Affidavits / Forms                                                                                                    |                                                                                                    |
| FAQ   Feedback   Contact                                                                                                    | Having troble with login? Click Here                                                                                                    |

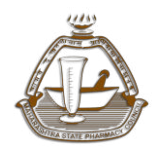

Maharashtra State Pharmacy Council

### For New registration click on "<u>Apply for New Registration, Click Here</u>" link as shown in below

| MANAKASHIKA SIAIL PHAKIYIACI COUNCIL (Constituted Under Pearmacy Act 1948 of Govt of Indea)                                                                                                    | REGISTRATION DASHBOARD                                                                                                    |
|----------------------------------------------------------------------------------------------------|----------------------------------------------------------------------------------------------------|
| Applicants passing from Maharashtra State are requested to submit online<br>application by following due procedure with the help of guidelines and manuals<br>given below and then appear in person for verification of originals documents by<br>taking appropriate appointments by online mode | passing from Out of Maharashtra State or Who are RP of other state<br>o seek transfer to Maharashtra state are requested to first verify their<br>a person at MSPC office and then submit application by online mode |
| Apply for New Registration Click here<br>• For filing online registration form, click on given below "Manuals" link<br>• For technical details on filling form, click on given below "Guidelines" link                                                                                           | ready Registered!!!<br>plicant with Login ID and Password<br>Login to proceed.                                                                                                    |
| Manuals                                                                                                    | LOGIN ID                                                                                                    |
| Online Registration Flow: English   Marathi                                                                                                    | PASSWORD                                                                                                    |
| Manual for Online Registration: English   Marathi                                                                                                    |                                                                                                    |
| 3 Manual for Payment: English   Marathi                                                                                                    |                                                                                                    |
| Guidelines                                                                                                    | LOGIN                                                                                                    |
| Downloads / Affidavits / Forms                                                                                                    |                                                                                                    |
| FAQ   Feedback   Contact  <br>For any technical assistant, Call us @** *** ***                                                                                                    | Having troble with login? Click Here                                                                                                    |
|                                                                                                    |                                                                                                    |

Candidate who has already registered, with Login ID and Password will login to continue the new registration process

| Applicants passing from Maharashtra State are requested to submit online<br>application by following due procedure with the help of guidelines and manuals<br>given below and then appear in person for verification of originals documents by<br>taking appropriate appointment by online mode | Applicants passing from Out of Maharashtra State or Who are RP of other state<br>and want to seek framfor to Maharashtra state are requested to first verify their<br>documents in verson at MSPC office and then submit application by online mode |
|----------------------------------------------------------------------------------------------------|----------------------------------------------------------------------------------------------------|
| Apply for New Registration Click                                                                                                    | Already Registered!!!                                                                                                    |
| <ul> <li>For filling online registration form, click on given below "Manu</li> <li>For technical details on filling form, click on given below "Guidelme<br/>Manuals</li> </ul>                                                                                                    | Login to what Login in and Lasword Login to the second                                                                                                    |
| Online Registration Flow: English   Marathi                                                                                                    | PASSWORD                                                                                                    |
| Annual for Online Registration: English   Marathi<br>Manual for Payment: English   Marathi                                                                                                    | Enter Captcha<br>Z. Y E B. P. 💟                                                                                                    |
| Guidelines                                                                                                    | LOODN                                                                                                    |
| Downloads / Affidavits / Forms                                                                                                    | Having troble with login? Click Here                                                                                                    |
| Guidelines<br>Downloads / Affidavits / Forms                                                                                                    | LOGIN<br>Having troble with login? Click Here                                                                                                    |

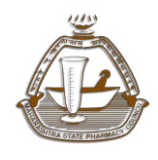

#### **Important Instructions for Online Registration**

Before registration, Please go through Manuals and Guidelines available for your reference.

Before registration you must also have :

- Scanned Latest Photograph (Maximum 50kb in .jpg or .jpeg format only )
- Scanned Latest Signature (Maximum 20kb in .jpg or .jpeg format only )
- Scanned copy of your qualification details (Maximum 200kb in PDF format only)
- Scanned copy of your Address Proof, permitted documents are election card, Aadhar card, domicile certificate, passport (Maximum 200kb in PDF format only)
- Scanned copy of your Identity Proof, permitted documents are election card, Aadhar card, pan card, passport (Maximum 200kb in PDF format only)
- Scanned copy of your Identity Slip duly attested by principal of your principal as per given format (Maximum 200kb in PDF format only)
- Fee must be paid online through SBI Portal: <u>https://www.onlinesbi.com/sbicollect/icollecthome.htm?corpID=845584</u>
- Please scan your original marks sheet/ certificate only. Please do not scan photocopies of your original marks sheet/certificate.

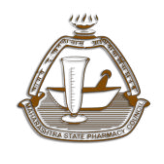

Maharashtra State Pharmacy Council

Now, to begin with online registration, please follow the below step by step guide for your reference.

1) Applicant have to registered first in system, please see the following image and Click on Apply for New Registration Click here

|                                                                                                    | Already Registered!!!                 |
|----------------------------------------------------------------------------------------------------|---------------------------------------|
| Apply for New Registration Click here                                                                                                    | Aneady Registered                     |
| <ul> <li>For filling online registration form, click on given below "Manuals" link</li> <li>For technical details on filling form, click on given below "Guidelines" link</li> </ul> | login to proceed.                     |
|                                                                                                    |                                       |
| Guidelines                                                                                                    | LOGIN ID                              |
| Guideline for Photograph and Signature Uploading: English   Marathi                                                                                                    | PASSWORD                              |
| Culture for the other Descention is the factory                                                                                                    |                                       |
| Guideline for Uploading Documents : English   Marathi                                                                                                    | Enter Captcha                         |
| Guideline for Online Payment & Appointment : English   Marathi                                                                                                    | 2VDPC2                                |
|                                                                                                    |                                       |
| Manuals                                                                                                    | Candidate                             |
| Downloads / Affidavits / Forms                                                                                                    | SURAIT                                |
|                                                                                                    |                                       |
| FAQ   Feedback   Contact                                                                                                    | Having troble with login? Click here. |

2) After click on <u>Apply for New Registration Click here</u>, user will redirect to next page as shown below for Primary verification.

| rimary Verification                                                                                                    |           |
|----------------------------------------------------------------------------------------------------|-----------|
| Read the instrucions carefully !!!                                                                                                    | I Agree ? |
| I would like to submit undertaking( Click to view), and agree with contents I am complying with provision of Section 32(2), of Pharmacy Act regarding my registration Applicant must be 18 yrs or above at the time of registration. Applicant must be residing in Maharashtra. Applicant must have passed D.Pharm/B.Pharm/Pharm.D from PCI approved institutes only. NOTE: Applicant spassing from Out of Maharashtra State or Who are RP of other state and wants to seek transfer to Maharashtra state are requested to first verify their documents in person at MSPC office and then submit application by salize mode. |           |
| PROCEED >> Click here for Maharashtra PCI approved colleges : D.PharmiB PharmiPharm.D or Refer to: PCI Website                                                                                                    |           |

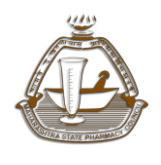

Maharashtra State Pharmacy Council

Applicant must agree with all **Primary Verification** instruction(s) shown in above picture to proceed for registration. After Applicant agree(s) to all Primary Verification, then click on **PROCEED**, further for registration.

3) Applicant will redirect to Personal Details page, enter your valid details for your online registration process. As system will send OTP(One Time Password) on E-Mail Id and Mobile number. Please provide valid information and keep yourself in mobile network and internet to register yourself. After filling all information, click on PROCEED button.

| Application Status                          |                                 | Personal Detail       | s                   |
|---------------------------------------------|---------------------------------|-----------------------|---------------------|
| Personal Details                            | Click here for Important points |                       | * Mandatory Fields  |
| Address Details                             | • First Name •                  | Middle Name •         | Last Name •         |
| Education Details                           | Confirm First Name *            | Confirm Middle Name * | Confirm Last Name * |
| 4. ( Upload Documents<br>5. Pay and Confirm | • Date of Birth •               | Gender *              |                     |
|                                             | Mobile *                        | E-Mail *              |                     |
|                                             | Want to apply for Change of Nar | ne? (Trak if VIII)    |                     |
|                                             |                                 | PROCEED >>            |                     |

4) As Applicant click on Proceed button user will redirect to Verify your OTP page and enter OTP received on your E-Mail Id and Mobile number and Click on Verify button.

| Verify your OTP                                                                                                    |                    |
|----------------------------------------------------------------------------------------------------|--------------------|
| Read the instrucions carefully !!!                                                                                                    | OTP                |
| Candidate must verify their mobile number and E-Mail ID through OTP received. Candidate Please note Login ID : 1813070914 Candidate password is 7-character password - combination of the first three letters of your first name in CAPITAL and the date and month of your Date of Birth(DOB) ( as updated in our records) If your first name appears as Laxman Gawde and your DOB(DD/MM/YY) is 25/01/1969 then the password would be LaX2501. Candidate must login to proceed with the application form. All communication hereby will be done to registered Mobile Number and E-Mail ID. In case you have any queries clarifications, please call us at XXXX-XXX.XXX. | OTP •<br>VERIFY >> |

As Applicant will entered his/her OTP details.

User will redirect to Login page, please see following step.

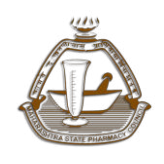

 Applicant will login in system using login ID and Password sent on Mobile and Email ID. Please see following picture. Enter your valid credential for User Id, Password, type Captcha shown below of Password and Click on Submit Button.

| (Constituted Under Pharmacy Act 1948 of Govt of India)                                                                                                    | REGISTRATION DASHBOARD                                                                                                    |
|----------------------------------------------------------------------------------------------------|----------------------------------------------------------------------------------------------------|
| Applicants passing from Maharashtra State are requested to submit online<br>application by following due procedure with the help of guidelines and manuals<br>given below and then appear in person for verification of originals documents by<br>taking appropriate appointment by online mode | from Out of Maharashtra State or Who are RP of other state<br>transfer to Maharashtra state are requested to first verify their<br>on at MSPC office and then submit application by online mode |
| Online Registration Starts on 23 July, 2018  • For filling online registration form, click on given below "Manuals" link • For technical details on filling form, click on given below "Guidelines" link                                                                                        | Already Registered!!!<br>Applicant with Login ID and Password<br>Login to proceed.                                                                                                    |
| Manuals                                                                                                    | LOGIN ID                                                                                                    |
| Guidelines                                                                                                    | PASSWORD                                                                                                    |
| Guideline for Photograph and Signature Uploading: English   Marathi<br>Guideline for Uploading Documents : English   Marathi                                                                                                    | Enter Captcha<br>VJCWT                                                                                                    |
| 3 Guideline for Online Payment & Appointment : English   Marathi                                                                                                    | LOGIN                                                                                                    |
| Downloads / Affidavits / Forms                                                                                                    | Having troble with login? Click Here                                                                                                    |
| FAQ   Feedback   Contact  <br>For any technical assistant. Call us @ ** ** *** ***                                                                                                    |                                                                                                    |

6) As User will login in system, User have to fill all information step by step shown as below.

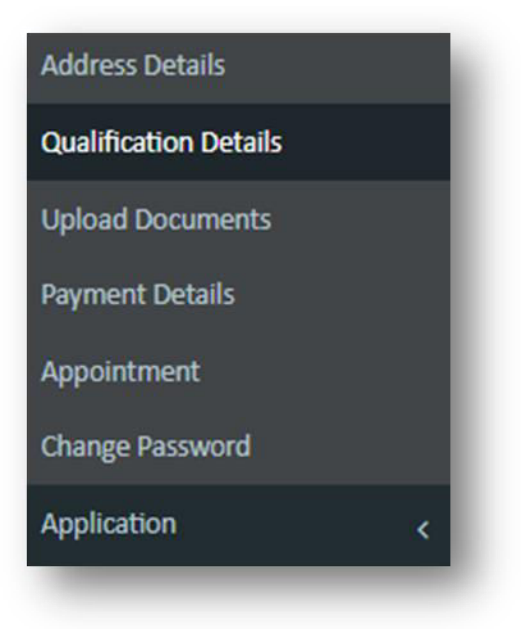

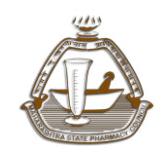

| © Online     |                                 |   | Address Details |   |                    |  |
|--------------|---------------------------------|---|-----------------|---|--------------------|--|
|              | Click here for Important points |   |                 |   | * Mandatory Fields |  |
| board        | D                               |   |                 |   |                    |  |
|              | Permanent Address               |   |                 |   |                    |  |
|              | Address Line 1 •                |   | Address Line 2* |   | Taluka•            |  |
|              |                                 |   |                 |   | SELECT             |  |
| nent Details |                                 |   |                 |   |                    |  |
|              | District•                       |   | State*          |   | Pincode•           |  |
| pintment     |                                 | * | MAHARASHTRA     | ~ | 0                  |  |
|              |                                 |   |                 |   |                    |  |
|              | < Local Address <sup>9</sup>    |   |                 |   |                    |  |
|              |                                 |   |                 |   |                    |  |
|              |                                 |   |                 |   |                    |  |
|              | SAME AS PERMANENT ADDRESS       |   | Address Line 2* |   | Talukat            |  |
|              | Poures the A                    |   | Phoness care a  |   | SELECT             |  |
|              |                                 |   |                 |   |                    |  |
|              | District*                       |   | State *         |   | Pincode*           |  |
|              |                                 | ~ | MAHARASHTRA     | ~ | 0                  |  |
|              |                                 |   |                 |   |                    |  |
|              | Professional Address            |   |                 |   |                    |  |
|              | Tioressional Address            |   |                 |   |                    |  |
|              | Address Line 1 *                |   | Address Line 2* |   | Taluka*            |  |
|              |                                 |   |                 |   | SELECT             |  |
|              |                                 |   |                 |   |                    |  |
|              | District*                       |   | State •         |   | Pincode*           |  |
|              |                                 | × | MAHARASHTRA     | ~ |                    |  |
|              |                                 |   |                 |   |                    |  |
|              |                                 |   |                 |   |                    |  |
|              |                                 |   | PROCEED >>      |   |                    |  |
|              |                                 |   |                 |   |                    |  |

I. Address Details: User have to fill all necessary information in Address Details page, See below Picture.

Click on **Proceed** button to save the Address details and to proceed next step on **Qualification Details** page.

II. **Qualification Details:** Enter all your qualification details, please see below picture.

| MSPC                   |                                                                                      |                                           |              |                                |                    |
|------------------------|--------------------------------------------------------------------------------------|-------------------------------------------|--------------|--------------------------------|--------------------|
| 1885021415<br>• online |                                                                                      | (                                         | Qualificatio | n Details                      |                    |
|                        | Click here for Important points                                                      |                                           |              |                                | * Mandatory Fields |
| Dashboard              | L                                                                                    |                                           |              |                                |                    |
| Address Details        | D.Pharm/B.Pharm/Pharm.D are registrable<br>M.Pharm and Ph.D will be considered as ad | qualification<br>Iditional gualification. |              |                                |                    |
| Qualification Details  | P Qualification •                                                                    |                                           |              | Date of Passing (dd/mm/yyyy) * |                    |
| Upload Documents       | Cosmontation                                                                         | Ph.D                                      | •            |                                |                    |
| Payment Details        | State *                                                                              | District •                                |              | Institute*                     |                    |
| Appointment            | MAHARASHTRA •                                                                        | SELECT                                    |              |                                |                    |
| Change Password        |                                                                                      |                                           | ADD >        | >                              |                    |
| Application            | (e)                                                                                  |                                           | -            |                                |                    |

After filling all Qualification details click on **PROCEED** button and to go on next step for Uploading document(s).

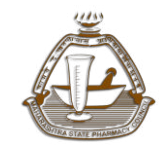

**III. Upload Document:** In Upload document page User have to upload his/her photo, signature and click on Upload.

Upload Application related documents and click on **Proceed** for Payment button to go next step on Payment Detail

| Dashboard             |                                                           |                                                                                                    |
|-----------------------|-----------------------------------------------------------|----------------------------------------------------------------------------------------------------|
| Address Details       | Upload Photo                                              | Upload Signature                                                                                   |
| Qualification Details |                                                           |                                                                                                    |
| Upload Documents      |                                                           |                                                                                                    |
| Payment Details       |                                                           |                                                                                                    |
| Appointment           |                                                           |                                                                                                    |
| Change Password       |                                                           | D2                                                                                                 |
| Application <         |                                                           |                                                                                                    |
|                       | Choose file No file chosen                                | Choose file No file chosen                                                                         |
|                       | File Size must not exceed above 50 kb, File format i      | must be in JPG or JPEG. File Size must not exceed above 20 kb, File format must be in JPG or JPEG. |
|                       | UPLOAD                                                    | UPLOAD                                                                                             |
|                       |                                                           |                                                                                                    |
|                       | Upload Application Related                                | Documents <sup>®</sup>                                                                             |
|                       | Max file Size must not exceed above 200 kb, File format i | must be in PDF.                                                                                    |
|                       | Final Year Diploma Marksheet                              | Choose file No file chosen UPLOAD                                                                  |
|                       |                                                           |                                                                                                    |

**IV. Payment Details:** As per application type, system will calculate fees. Then user have to click on **Pay** button and user will redirect to payment gateway page on **SBI Bank.** 

| 1885021415<br>© Online | Payme                                                   | ent Details     |                                     |  |
|------------------------|---------------------------------------------------------|-----------------|-------------------------------------|--|
|                        | Click here for Important points                         |                 | * Mandatory Fields                  |  |
| oard                   |                                                         |                 |                                     |  |
| ress Details           | Fee Details                                             |                 | Payment Term <sup>®</sup>           |  |
| fication Details       | PARTICULARS                                             | AMOUNT          | Renewal For * 30 years              |  |
| ad Documents           | Application Fee<br>Registration Fee                     | 25.00<br>100.00 | Opt for DIC Publications (Optional) |  |
| ent Details            | Postal and Incidental charges<br>Service Charges        | 100.00          | 10                                  |  |
| intment                | Additional Qualification<br>DIC Publications (Optional) | 100.00 250.00   |                                     |  |
| ee Password            | PPP charges PPP Renewal                                 | 100.00          |                                     |  |
|                        | Advance Renewal Fees in Lumpsum (ARFL)                  | 1500.00         |                                     |  |

As mentioned above following page will open for making online payment at SBI bank portal.

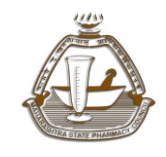

Maharashtra State Pharmacy Council

Version: V1.0

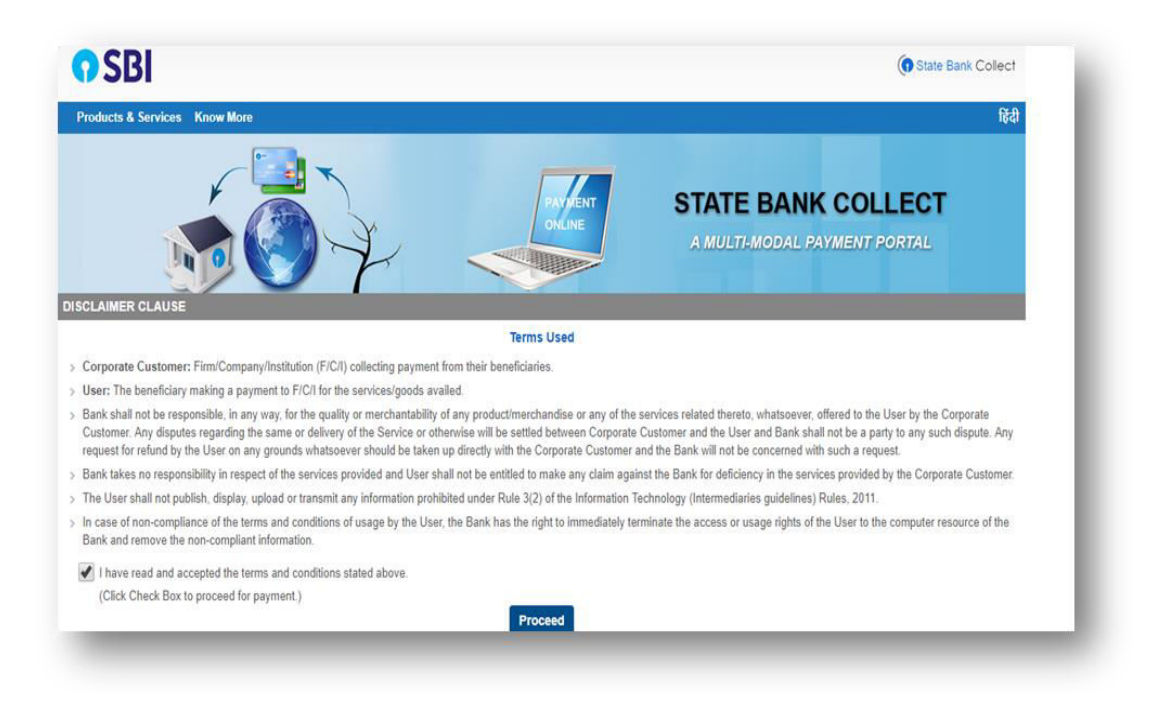

Read all the instruction and checked to Proceed for Payment.

User will redirect to next Maharashtra State Pharmacy Council page for payment, see below image for reference.

| State Bank Collect + State Bank Mops          |                                                                                                    |                            |  |  |  |  |
|-----------------------------------------------|----------------------------------------------------------------------------------------------------|----------------------------|--|--|--|--|
| State Bank Collect / State Bank Collect       | State Bank Collect / State Bank Collect                                                                        |                            |  |  |  |  |
| State Bank Collect                            |                                                                                                    | 15-Jul-2018 [02:50 AM IST] |  |  |  |  |
| MAH<br>R so                                   | HARASHTRA STATE PHARMACY COUNCIL<br>UARE, 4TH FLOOR, OPP ESIS HOSPITAL, LBS MARG, MULUND WEST, , MUMBAI-400080 |                            |  |  |  |  |
| Provide details of payment                    |                                                                                                    |                            |  |  |  |  |
| Select Payment Category *<br>Name *<br>Fees * | MISC Payment                                                                                                   |                            |  |  |  |  |
| Remarks                                       |                                                                                                    |                            |  |  |  |  |
| Please confirm the details before r           | making the final payment                                                                                       |                            |  |  |  |  |

Filled all your details and Click on **Submit** button. As you click on Submit button you will redirect to Payment details. Enter your payment details as per bank instruction.

Maharashtra State Pharmacy Council

| Service and           |
|-----------------------|
| 172                   |
|                       |
| POPULA STATE PHANMACT |

Version: V1.0

| Remarks                                                                                                  |                                                                                                    |  |  |  |  |  |  |
|----------------------------------------------------------------------------------------------------|----------------------------------------------------------------------------------------------------|--|--|--|--|--|--|
| Please confirm the details before making the final payment                                               |                                                                                                    |  |  |  |  |  |  |
| Telephone 022-25684291, Email: mspcine                                                                   | Telephone 022-25684291, Email: mspcindia@gmail.com Website: www.mspcindia.org                                                                                                    |  |  |  |  |  |  |
| Please enter your Name, Date of Birth (For Pers<br>This is required to reprint your e-receipt / remittar | Please enter your Name, Date of Birth (For Personal Banking) / Incorporation (For Corporate Banking) & Mobile Number.<br>This is required to reprint your e-receipt / remittance(PAP) form, if the need arises. |  |  |  |  |  |  |
| Name *                                                                                                   |                                                                                                    |  |  |  |  |  |  |
| Date Of Birth / Incorporation *                                                                          |                                                                                                    |  |  |  |  |  |  |
| Mobile Number *                                                                                          |                                                                                                    |  |  |  |  |  |  |
| Enter the text as shown in the image *                                                                   | 6E17C                                                                                                    |  |  |  |  |  |  |
| Submit Reset Back                                                                                        |                                                                                                    |  |  |  |  |  |  |
| Mandatory fields are marked with an asterisk (*)                                                         |                                                                                                    |  |  |  |  |  |  |

After successful payment, Applicant must take a printout of the online receipt to enter details on online registration. As shown below

| ARTICULARS         AMOUNT           pplication Fee         10           ostal and incidental charges         10           ervice Charges         10           ervice Charges         50           ditional Qualification         10           IC Publications (Optional)         25           PP charges         100           PP Renewal         100           divance Renewal Fees in Lumpsum (ARFL)         150           lick on 'PAY' button to pay your fees, fees to be paid is Rs.2775.00/         275.00/                                                                                                    |                                                                                                    | Payment Term                                                                                                  |  |
|----------------------------------------------------------------------------------------------------|----------------------------------------------------------------------------------------------------|----------------------------------------------------------------------------------------------------|--|
| pplication Fee 2 2 igsitration Fee 10 ostal and incidental charges 10 ostal and incidental charges 10 isolational Qualification 10 if C Publications (Optional) PP charges 10 PP charges 10 PP charges 10 ic Publications Fee in Lumpsum (ARFL) 10 ick on 'PAY' button to pay your fees, fees to be paid is Rs.2775.00/ ick on 'PAY' button to pay your fees, fees to be paid is Rs.2775.00/ inter Payment Details pplicant who have already paid their fees can enter their payment details and save the details, if not click on a                                                                                                    | ULARS                                                                                                    | AMOUNT Renewal For * 30 years                                                                                 |  |
| egistration Fee 10<br>ostal and incidental charges 10<br>ervice Charges 50<br>dictional Qualification 10<br>KC Publications (Optional) 72<br>PP charges 10<br>PP charges 10<br>PP charges | ation Fee                                                                                                    | 25.00 • Opt for DIC Publications (Optional)•                                                                  |  |
| ostal and incidental charges     10       ostal and incidental charges     50       odditional Qualification     10       ICP ublications (Optional)     25       PP Renewal     10       dvance Renewal Fees in Lumpsum (ARFL)     150       lick on 'PAY' button to pay your fees, fees to be paid is Rs.2775.00/     10       Enter Payment Details •     paint       pplicant who have already paid their fees can enter their payment details and save the details, if not click on a                                                                                                    | ration Fee                                                                                                    | 100.00 Yes                                                                                                    |  |
| ervice Charges 50<br>didtional Qualification 10<br>IIC Publications (Optional) 25<br>PP charges 10<br>PP Renewal 40<br>dvance Renewal Fees in Lumpsum (ARFL) 10<br>dick on 'PAY' button to pay your fees, fees to be paid is Rs. <b>2775.00</b> /<br>Cnter Payment Details<br>pplicant who have already paid their fees can enter their payment details and save the details, if not click on a                                                                                                    | and Incidental charges                                                                                                    | 100.00                                                                                                    |  |
| dditional Qualification       10         (Publications (Optional)       25         PP charges       10         PP Renewal       10         dvance Renewal Fees in Lumpsum (ARFL)       150         lick on 'PAY' button to pay your fees, fees to be paid is Rs.2775.00/       150         Enter Payment Details ●       pplicant who have already paid their fees can enter their payment details and save the details, if not click on a                                                                                                    | e Charges                                                                                                    | 500.00                                                                                                    |  |
| MC Publications (Optional)       25         MC Publications (Optional)       25         PP charges       10         PP Renewal       10         dvance Renewal Fees in Lumpsum (ARFL)       10         lick on 'PAY' button to pay your fees, fees to be paid is Rs.2775.00/       150         Enter Payment Details •          oplicant who have already paid their fees can enter their payment details and save the details, if not click on a                                                                                                    | onal Qualification                                                                                                    | 100.00                                                                                                    |  |
| PP Renewal 10 PP Renewal 10 PP Renewal 10 dvance Renewal Fees in Lumpsum (ARFL) 10 lick on 'PAY' button to pay your fees, fees to be paid is Rs.2775.00/ Enter Payment Details  pplicant who have already paid their fees can enter their payment details and save the details, if not click on a                                                                                                    | blications (Optional)                                                                                                    | 250.00                                                                                                    |  |
| PP Renewal       10         dvance Renewal Fees in Lumpsum (ARFL)       150         lick on 'PAY' button to pay your fees, fees to be paid is Rs.2775.00/       10         Enter Payment Details       10         oplicant who have already paid their fees can enter their payment details and save the details, if not click on a       10                                                                                                    | arges                                                                                                    | 100.00                                                                                                    |  |
| dvance Renewal Fees in Lumpsum (ARFL) 150<br>lick on 'PAY' button to pay your fees, fees to be paid is Rs. <b>2775.00</b> /<br>Enter Payment Details<br>pplicant who have already paid their fees can enter their payment details and save the details, if not click on a                                                                                                    | (Middata)                                                                                                    | 100.00                                                                                                    |  |
| lick on 'PAY' button to pay your fees, fees to be paid is Rs. <b>2775.00</b> /<br>Enter Payment Details •<br>pplicant who have already paid their fees can enter their payment details and save the details, if not click on a                                                                                                    | newai                                                                                                    | 1500.00                                                                                                    |  |
| pplicant who have already paid their fees can enter their payment details and save the details, if not click on a                                                                                                    | reveal Fees in Lumpsum (ARFL)<br>on 'PAY' button to pay your fees, fees to be paid is Rs <b>.2775.00</b> /                                                                                                    | 1500.00                                                                                                    |  |
|                                                                                                    | or Renewal Fees in Lumpsum (ARFL)<br>on 'PAY' button to pay your fees, fees to be paid is Rs.2775.00/<br>er Payment Details <sup>©</sup>                                                                                   | 1500.00<br>RAT                                                                                                |  |
| SBI Reference Number • (Ex. DUX0000000X) Fees Paid • • Pay                                                                                                    | an 'PAY' button to pay your fees, fees to be paid is Rs.2775.00/<br>er Payment Details<br>nt who have already paid their fees can enter their payment details and sa                                                       | 1500.00<br>the details, if not click on above "PAY" button to make payment.                                   |  |
| ai                                                                                                    | an 'PAY' button to pay your fees, fees to be paid is Rs.2775.00/<br>er Payment Details •<br>Int who have already paid their fees can enter their payment details and sa<br>reference Number • (Ex. DUX0000000) Fees Paid • | 1500.00<br>the details, if not click on above "PAY" button to make payment.<br>Payment Date • (Ex.dd/mm/yyyy) |  |

Entered SBI reference number generated as mentioned above, then amount of fees paid and payment date. Click on ADD button to proceed.

Payment details will be added to system and then click on Schedule Appointment button.

 V. Appointment: Schedule Appointment page will appear, select your appointment date from the list of available dates and appropriate time slot from the drop down. According to the vacant seats available on respective date and then click on Schedule button. Please refer below image,

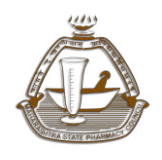

Maharashtra State Pharmacy Council

Version: V1.0

| Click here for Important points          | 5                                             |                    | * Mandatory Fields |          |
|------------------------------------------|-----------------------------------------------|--------------------|--------------------|----------|
| Schedule Your A                          | .ppointment <sup>o</sup>                      |                    | Appointmen         | t Status |
| Location     MUMBAI - R     Mulund (W) M | -square, 4th Floor, Opp E.S.I.S. Hospital Con | pound,L.B.S. Marg, | DATE               | VACANT   |
|                                          |                                               |                    | 04/08/2018         | 150      |
|                                          |                                               |                    | 07/08/2018         | 130      |
| Select Appointment Date*                 | 04/08/2018 Select Time Slot *                 | SELECT             | 08/08/2018         | 149      |
|                                          | 0400.2010                                     | SELLO'I            | 09/08/2018         | 150      |
|                                          |                                               |                    | 10/08/2018         | 150      |
|                                          |                                               |                    | 13/08/2018         | 150      |
|                                          | SCHEDULE                                      |                    |                    |          |

After **successful appointment**, **Confirm** to process your application to MSPC office for scrutiny. Please refer below image.

| Click here for Important points                                             |                                                                             | * Manc                               | latory Fields     |             |  |
|-----------------------------------------------------------------------------|-----------------------------------------------------------------------------|--------------------------------------|-------------------|-------------|--|
| Confirm Application                                                         |                                                                             |                                      |                   |             |  |
| commin rippireation                                                         |                                                                             |                                      |                   |             |  |
| R.NO. LOCATION                                                              | APPOINTMENTDATE                                                             | TIMESLOT                             | STATUS F          | RE-SCHEDULE |  |
| 1 MUMBAI - R-square, 4th Floor, Opp<br>Compound,L.B.S. Marg, Mulund (W),Mum | p E.S.I.S. Hospital 06/08/2018<br>bai - 400 08                              | 10:30 AM - 03:00 PM                  | Active            |             |  |
| Responsibility Statement                                                    |                                                                             |                                      |                   |             |  |
| I undertake that the information submitted / Upl                            | oaded is true and correct.<br>curacy, miscalculation in submitting / upload | ling data will result into wrong. im | proper, incorrect | output      |  |
| I am aware that i will be solely responsible for an                         | iy incorrect or wrong output generated due                                  | to above.                            |                   |             |  |
| AGREE WITH THE ABOVE RESPONSIBILITY STATE                                   | EMENT                                                                       |                                      |                   |             |  |
|                                                                             |                                                                             | _                                    |                   |             |  |
|                                                                             | CONTRACT A DOT TO ATTONS                                                    |                                      |                   |             |  |

As applicant **CONFIRM his/her application**, application status will be completed. Please refer below image.

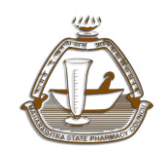

Maharashtra State Pharmacy Council

Version: V1.0

| <b>STATUS:</b> Complete       | •                      | 9 |
|-------------------------------|------------------------|---|
| New Registration - 05/07/2018 |                        |   |
|                               | Print Application Form |   |
|                               |                        |   |

As shown in above picture **STATUS** is **Complete** and User have to click on **Print Application Form** and take a printout of the form which has to be submitted at the time of scheduled appointment.

#### Please refer below image.

| Application Type # New Registration |                                                                   |                                                              | Application Date # 05/07/2018                                        |                                                                 |                            | Registration For # <b>30 Years</b>                            | ·               |
|-------------------------------------|-------------------------------------------------------------------|--------------------------------------------------------------|----------------------------------------------------------------------|-----------------------------------------------------------------|----------------------------|---------------------------------------------------------------|-----------------|
| Name :<br>Email I<br>Old Na         | t <b>Sachin</b><br>D #∣ sachin1984@gmail.<br>me #                 | com                                                          |                                                                      | Date Of Birth # <b>14/0</b><br>Mobile Nos #<br>IsChangeOfName # | 12/1985<br>No              | Gender # <b>Female</b><br>Nationality # <b>INDIAN</b>         | I               |
| Perma<br>Ganes                      | nent Address<br>Ganes<br>Nagar, Near Ganeshwar Towar,<br>, 421202 | h Nagar,Near Ganeshwar Towar<br>, KALYAN, THANE, MAHARASHTRA | Local Address<br>Gan<br>Ganesh Nagar, Near Ganeshwar Tow<br>, 421202 | nesh Nagar,Near Gane<br>rar, , KALYAN, THANE,                   | shwar Towar<br>MAHARASHTRA | Professional Address<br>Fort Mumbai, , MUMBAI , THANE, MAHARJ | ASHTRA , 400001 |
| Qual                                | ification Details #                                               |                                                              |                                                                      |                                                                 |                            |                                                               |                 |
| Sr.No.                              | Course                                                            | Institute                                                    |                                                                      | _                                                               | _                          |                                                               | Date Of Passing |
| 1                                   | D.Pharm                                                           | NSS COLLEGE OF PHARMACY                                      |                                                                      |                                                                 |                            |                                                               | 12/12/2015      |
| 2                                   | B.Pharm                                                           | GOVERNMENT POLYTECHNIC                                       |                                                                      |                                                                 |                            |                                                               | 12/12/2015      |
| 3                                   | M.Pharm                                                           | GOVERNMENT POLYTECHNIC                                       |                                                                      |                                                                 |                            |                                                               | 12/12/2018      |
| Fee (                               | Details #                                                         |                                                              |                                                                      | Documents U                                                     | ploaded #                  |                                                               |                 |
| Sr.No.                              | Particulars                                                       |                                                              | Amount                                                               | Sr.No.                                                          | Document Name              |                                                               |                 |
| 1                                   | Application Fee                                                   |                                                              | 25.00                                                                | 1                                                               | First Year Diplon          | na Marksheet                                                  |                 |
| 2                                   | Registration Fee                                                  |                                                              | 100.00                                                               |                                                                 |                            |                                                               |                 |
| 3                                   | Postal and Incidental charges                                     |                                                              | 100.00                                                               |                                                                 |                            |                                                               |                 |
| 4                                   | Service Charges                                                   |                                                              | 500.00                                                               |                                                                 |                            |                                                               |                 |
| 5                                   | Additional Qualification                                          |                                                              | 100.00                                                               |                                                                 |                            |                                                               |                 |
| 6                                   | DIC Publications (Optional)                                       |                                                              | 250.00                                                               |                                                                 |                            |                                                               |                 |
| 7                                   | PPP charges                                                       |                                                              | 100.00                                                               |                                                                 |                            |                                                               |                 |